## Esame di idoneita' di Inglese:

L'esame e' in programma per il secondo semestre del secondo anno, si svolge al terminale e consiste in 80 domande volte a verificare la conoscenza della sintassi e grammatica inglesi (frasi da completare).

### Diplomi riconosciuti ai fini dell'idoneita':

# a) diploma PET o equivalente ESCLUSIVAMENTE CON VOTAZIONE "WITH MERIT"b) diplomi superiori (First, Proficiency) con qualsiasi votazione.

Gli studenti in possesso di tali diplomi dovranno ai fini della registrazione presentarsi alle date che verrano fissate per la registrazione degli esami regolari (generalmente al termine di ciascuna prova) muniti di diploma in originale e di statino.

## Appelli:

L'iscrizione deve avvenire sul sito TARM (vedi sotto).

# URL: http://tarm.dm.unito.it/tuexam07

Nel caso il vostro browser non sia ancora settato per questo dovete autorizzare i pop-up menus, come istruiti.

Sotto "argomento-materia" selezionare Inglese (biotecnologie)

Selezionare "avvia argomento", poi "prenotazione"

Dovrete fornire numero di matricola e codice fiscale, sia all'iscrizione che al momento dell'esame. Potrete prenotarvi per una delle sessioni esami disponibili, prendendo nota del luogo. Ogni sessione puo' ospitare un numero massimo di studenti. Al momento dell'esame, cui accederete tramite gli stessi links, **dovrete nuovamente fornire numero di matricola e codice fiscale**, vi verra' quindi fornita la password per la sessione, necessaria per accedere al test. La password scade dopo 60 minuti. Durante il test, siete invitati a salvare periodicamente il lavoro fatto per evitare di perdere le risposte in caso si verifichino problemi. Al termine della sessione, sottoponete il test e il programma vi comunichera' il numero di risposte esatte e se avete passato o meno l' eame. NON USARE MAI I TASTI AVANTI E INDIETRO DEL BROWSER!

Istruzioni per la prenotazione (presenti anche sul sito):

| Identificazione        | immettere la matricola ed il codice fiscale (come password) per procedere       |
|------------------------|---------------------------------------------------------------------------------|
| Sessioni               | la lista include tutte le sedi/date/ore disponibili - sceglierne una tramite il |
| pulsante bianco        |                                                                                 |
| Conferma               | utilizzare il bottone 'Ok Sessione' a fondo pagina per rendere effettiva la     |
| scelta finale          |                                                                                 |
| Cancellazione          | può essere fatta solo dai manager - volendosi cancellare, vedere                |
| 'Informazioni' sul met | nu                                                                              |
| Cambio data            | possibile solo per prenotazioni SCADUTE - iniziare di qui come per le           |
| prenotazioni normali   |                                                                                 |
|                        |                                                                                 |

Prof.ssa Valeria Poli Per informazioni rivolgersi anche a: Donato Quarta, donato.quarta@unito.it